# **Z3G Quick Guide**

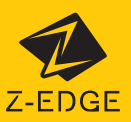

| NO. | Item              | Description                                                       |
|-----|-------------------|-------------------------------------------------------------------|
| 1   | Back Arrow        | Return to the main screen                                         |
| 2   | Microphone        | Enable/disable audio recording                                    |
| 3   | Video Camera Icon | Record a 10 second clip                                           |
| 4   | Compass           | Orientate map to North                                            |
| 5   | Connection        | Disconnect the app from the dash camera                           |
| 6   | Settings          | Open the settings menu and adjust settings for the<br>dash camera |
| 7   | Speed             | Toggle between mph & km/h                                         |
| 8   | Video Full Screen | Toggle the video view between full and half screen                |
| 9   | Camera            | Take a picture                                                    |
| 10  | File Manager      | View/Play/Download/Delete the saved videos and images             |
| 11  | Traffic           | Show traffic on the map                                           |
| 12  | Мар               | Map location                                                      |
| 13  | Route             | Show & record the dash cam GPS data in the app                    |
| 14  | Map Full Screen   | Toggle the Map view between full and half screen                  |
| 15  | Centre            | Center map on dash camera's location                              |

# WiFi Application Functions

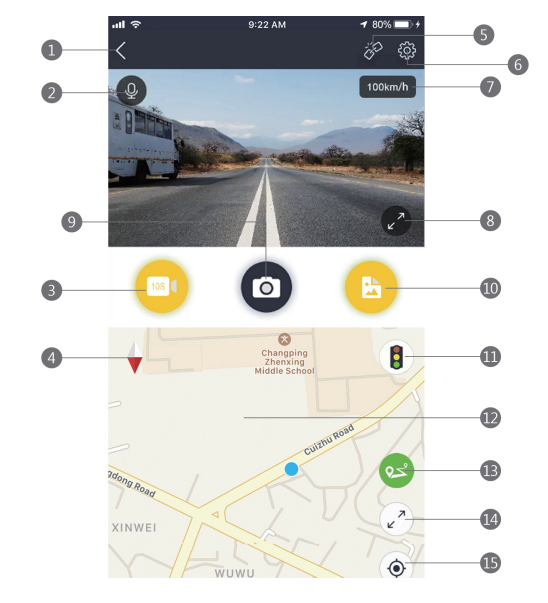

## Downloading the App

- 1. Search for the "Z-DashCam" app on the Google Play Store (Android device) / Apple App Store (iOS device).
- 2. Then download and install on your Smart device.
- 3. Check the WiFi feature is enabled on the
- Z3G dash camera. (See user manual 3.13). 4. Open the WiFi settings on your smart device and select the 23G Dash Camera. This name will be 23G followed by a hyphen and 6 characters. Eg "Z3G-d6effb" Password: 12345678
- 5. Open the "Z-DashCam" app on your smart device.
- 6. On the App, click Connect DVR

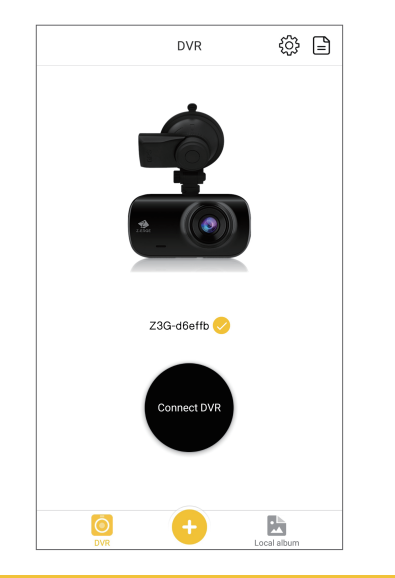

#### Share Video & Photos

- 1. To share videos & photos select the file manager, 10 in the app overview.
- 2. Choose from Loop Videos, Event videos or Photos.
- Select the file you want to share then Download it. (these will be the symbols in the software: " ")
  Disconnect the app from the dash camera, and connect your smart device to mobile data or a local WiFi network.
- 5. Open the app, select local album, and choose
- b) Open are approximate approximate approxima Next button.
- 7. After making any edits click Share Video.

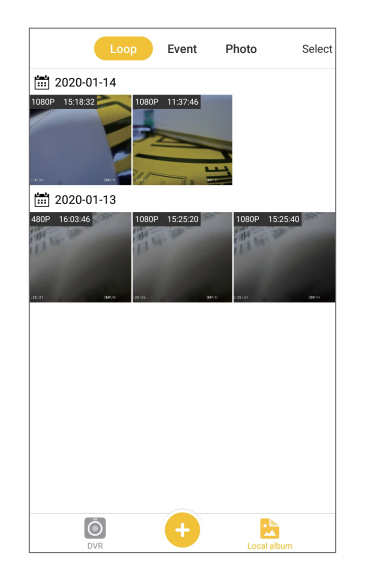

## **Recorder Settings**

- 1. Open the app on your smart device.
- 2. Connect the app to the dash camera.
- 3. Enter the DVR screen
- 4. Click the gear icon to open the Recorder Settings menu.
- 5. Adjust the settings in the Recorder Settings menu.
- 6. Click the back arrow to exit the settings menu.

| <   | Recorder Settings   |                    |  |
|-----|---------------------|--------------------|--|
|     | <mark>0</mark> 🔒    | <b>?</b>           |  |
| θ   | Resolution          | 2560x1440P 30fps > |  |
|     | Loop Recording      | 3 Minutes >        |  |
| UDR | WDR                 |                    |  |
|     | Time Setup          | Auto Sync >        |  |
| 4   | Button Beep         |                    |  |
| •)  | Switch Prompt Sound |                    |  |
| ۲   | Speed Unit          | km/h >             |  |
| ⊕   | Language            | Deutsche >         |  |
| Ō   | LCD Auto Off        | off >              |  |
| Ļ   | Voice Setup         |                    |  |

For any support or comments concerning our products,

please send an email to: Support@zeroedgetechnology.com or Toll-Free NO: +1-866-886-6878

Z3GZ20QGENJP-01

# Z3G取り扱いガイド

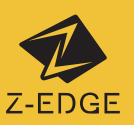

# WiFiアプリケーション機能

| NO. | アイテム        | 説明                      |
|-----|-------------|-------------------------|
| 1   | 戻る矢印        | メイン画面に戻る                |
| 2   | マイク         | 録音を有効/無効                |
| 3   | ビデオカメラのアイコン | 10秒のクリップを記録             |
| 4   | コンパス        | 地図を北に向ける                |
| 5   | 接続          | APPとドラレコの接続を切る          |
| 6   | 設定          | 設定メニューを開いて調整しドラレコを設定    |
| 7   | 速度          | mphとkm / hを切り替える        |
| 8   | 全画面ビデオ      | ビデオビューを全画面と半画面の間で切り替える  |
| 9   | カメラ         | 写真を撮る                   |
| 10  | ファイル管理      | 動画と画像をチェック/再生/ダウンロード/削除 |
| 11  | 交通          | 地図に交通を表示する              |
| 12  | 地図          | 地図位置                    |
| 13  | ルート         | 地図にルートを表示               |
| 14  | 全画面マップ      | マップビューを全画面と半画面の間で切り替える  |
| 15  | センター        | ドラレコ位置のセンター地図           |

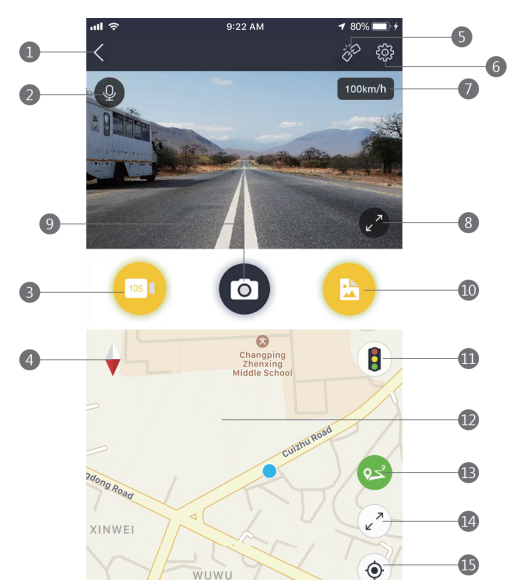

# APPをダウンロードする

- 1. Google Playストア (Androidデバイス) / Apple App Store (iOSデバイス) で「Z-DashCam」APP
- App Store(USF)イイス) ビロニーJashCamjAPP を検索します。 2. 次に、スマートデバイスにダウンロードしてイ ンストールします。 3. Z3GダッシュカメラでWFI機能が有効になって いることを確認します。(ユーザーマニュアル 3.13を参照)。
- 3.13を参照)。 4.スマートデバイスでWIFi設定を開き、Z3Gダッ シュカメラを選択します。この名前はZ3Gの後 にハイフンと6が続きます文字。 例:「Z3G-d6effb」パスワード:12345678 5.スマートデバイスで「Z-DashCam JAPPを開きます。
- 6. APPで、DVRの接続をクリックします

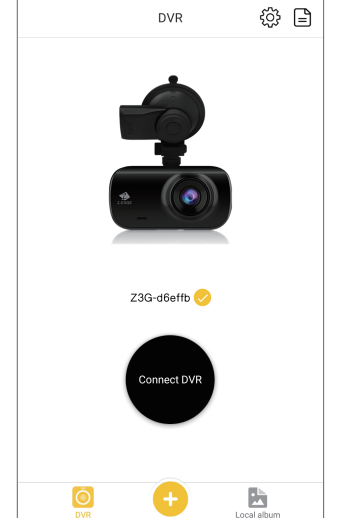

### ビデオと写真を共有する

- 1. ビデオと写真を共有するには、ファイルマネージャーを選択します(APPの概要で10)。 2. ループビデオ、イベントビデオ、または写真か
- ら選択します。
- 3.共有するファイルを選択して、ダウンロードします。 (これらはソフトウェア内の記号になります:"**」**") 4. APPをドラレコから切断し、スマートデバイス
- をモバイルデータまたはローカルWiFiネット ワークに接続します。
- 5. アプリを開き、ローカルアルバムを選択して、 共有するファイルを選択します。
- ボタ 7.編集を行ったら、[ビデオの共有]をクリックします。

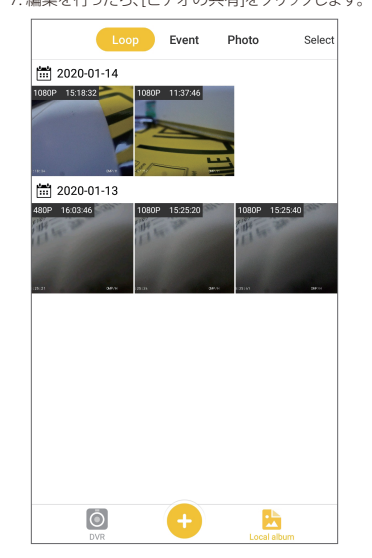

#### レコーダーの設定

- 1.スマートデバイスでAPPを開きます。
- 2. APPをドラレコに接続します。
- 3. DVR画面に入ります
- 4. ギアアイコンをクリックして、レコーダー設定メ

| <         | Recorder Settings   |                    |
|-----------|---------------------|--------------------|
| 6         | ¢ 🖻                 | <b>?</b>           |
| •         | Resolution          | 2560x1440P 30fps > |
|           | Loop Recording      | 3 Minutes >        |
| UDR       | WDR                 |                    |
| <b>**</b> | Time Setup          | Auto Sync >        |
| 4)        | Button Beep         |                    |
| ۲         | Switch Prompt Sound |                    |
| •         | Speed Unit          | km/h >             |
| •         | Language            | Deutsche >         |
| ē         | LCD Auto Off        | off >              |
| Į,        | Voice Setup         |                    |

弊社の商品に関してご不明な点やご意見がございましたら、メールまたはお電話にてご連絡ください。 メールアドレス: Support@zeroedgetechnology.com フリーダイヤル:+1-866-886-6878 Z3GZ200GENJP-01

- - ニューを開きます。
  - 5. [レコーダーの設定]メニューで設定を調整します。
  - 6. 戻る矢印をクリックして、設定メニューを終了します。